# Configurer SIP TLS entre CUCM-CUBE/CUBE-SBC avec des certificats signés CA

# Contenu

Introduction Conditions préalables Conditions requises Components Used Configuration Diagramme du réseau Configuration Vérification

Dépannage

# Introduction

Ce document décrit comment configurer SIP Transport Layer Security (TLS) entre Cisco Unified Communication Manager (CUCM) et Cisco Unified Border Element (CUBE) avec des certificats signés par l'autorité de certification (CA).

# Conditions préalables

Cisco recommande de connaître ces sujets

- Protocole SIP
- Certificats de sécurité

### **Conditions requises**

- La date et l'heure doivent correspondre sur les terminaux (il est recommandé d'avoir la même source NTP).
- CUCM doit être en mode mixte.
- La connectivité TCP est requise (Open port 5061 sur tout pare-feu de transit).
- Les licences Security et Unified Communication K9 (UCK9) doivent être installées sur le CUBE.

Note: Pour la version 16.10 de Cisco IOS-XE, la plate-forme est passée à la licence Smart.

### **Components Used**

- SIP
- Certificats signés de l'autorité de certification

- Passerelles Cisco IOS et IOS-XEVersions 2900 / 3900 / 4300 / 4400 / CSR1000v / ASR100X
   Plus de 15,4
- Gestionnaire de communications unifiées de Cisco (version CUCM)Versions : Plus de 10,5

# Configuration

### Diagramme du réseau

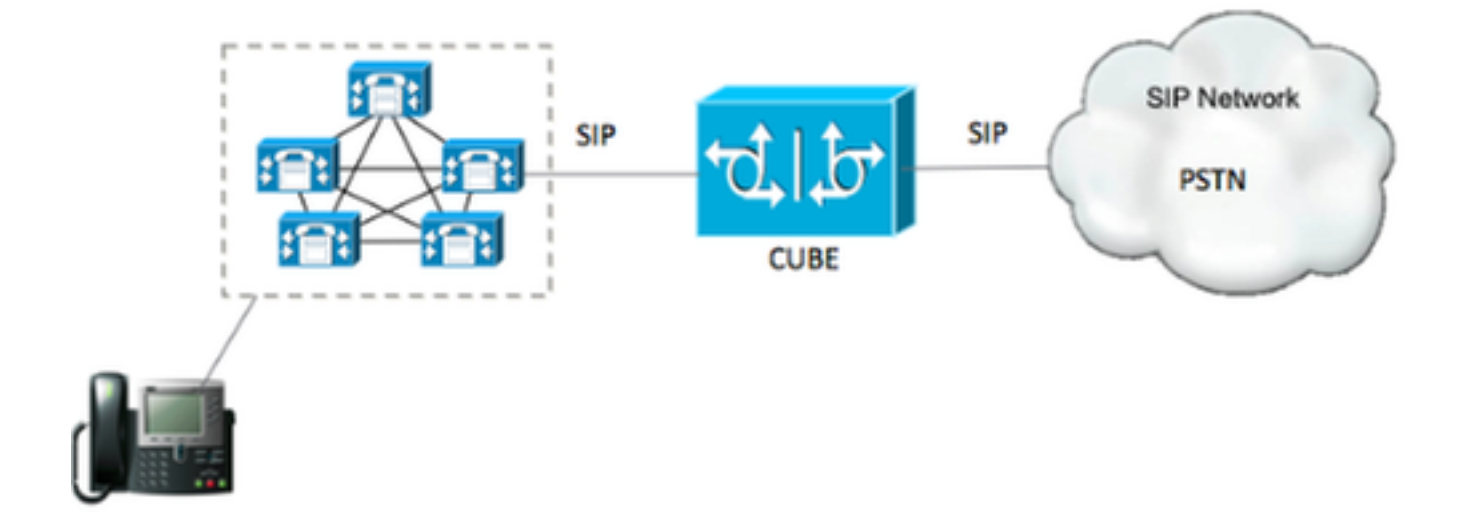

### Configuration

Étape 1. Vous allez créer une clé RSA correspondant à la longueur du certificat racine à l'aide de la commande suivante :

Crypto key generate rsa label TestRSAkey exportable modulus 2048 Cette commande crée une clé RSA d'une longueur de 2 048 bits (4 096 maximum).

Étape 2. Créez un point de confiance pour conserver notre certificat signé par l'autorité de certification à l'aide de commandes :

Crypto pki trustpoint CUBE\_CA\_CERT serial-number none fqdn none ip-address none subject-name cn=ISR4451-B.cisco.lab !(this has to match the router's hostname [hostname.domain.name]) revocation-check none rsakeypair TestRSAkey !(this has to match the RSA key you just created)

Étape 3. Maintenant que vous disposez de notre point de confiance, vous allez générer notre demande CSR avec les commandes suivantes :

Crypto pki enroll CUBE\_CA\_CERT

Répondez aux questions à l'écran, copiez la demande CSR, enregistrez-la dans un fichier, puis envoyez-la à l'AC.

Étape 4. Vous devez savoir si la chaîne de certificats racine possède des certificats intermédiaires ; s'il n'y a pas d'autorité de certification intermédiaire, passez à l'étape 7, sinon passez à l'étape 6.

Étape 5. Créez un point d'approbation pour conserver le certificat racine, plus, créez un point d'approbation pour conserver toute autorité de certification intermédiaire jusqu'à ce que celle qui signe notre certificat CUBE (voir l'image ci-dessous).

| General                                                                                                    | Details    | Certification Path |
|----------------------------------------------------------------------------------------------------|------------|--------------------|
| Certif                                                                                                    | ication pa | ath                |
|                                                                                                    | Root CA    | dista CA           |
| interest of the second second s | Interr     | ermediate CA       |
|                                                                                                    |            | TI                 |

Dans cet exemple, le 1<sup>er</sup> niveau est l'autorité de certification racine, le 2<sup>e</sup> niveau est notre première autorité de certification intermédiaire, le 3<sup>e</sup> niveau est l'autorité de certification qui signe notre certificat CUBE, et par conséquent, vous devez créer un point de confiance pour détenir les 2 premiers certificats avec ces commandes.

Crypto pki trustpoint Root\_CA\_CERT Enrollment terminal pem Revocation-check none Crypto pki authenticate Root\_CA\_CERT Paste the X.64 based certificate here Crypto pki trustpoint Intermediate\_CA Enrollment terminal Revocation-check none

Crypto pki authenticate Intermediate\_CA

Étape 6. Après avoir reçu notre certificat signé par l'autorité de certification, vous allez authentifier le point de confiance, le point de confiance doit détenir le certificat de l'autorité de certification juste avant le certificat CUBE ; la commande permettant d'importer le certificat est :

Crypto pki authenticate CUBE\_CA\_CERT

Étape 7. Une fois notre certificat installé, vous devez exécuter cette commande afin d'importer notre certificat CUBE

Crypto pki import CUBE\_CA\_CERT cert

Étape 8. Configurer SIP-UA pour utiliser le point de confiance que vous avez créé

sip-ua

crypto signaling default trustpoint CUBE\_CA\_CERT

Étape 9. Configurez les terminaux de numérotation dial-peer comme indiqué ci-dessous :

```
dial-peer voice 9999 voip
answer-address 35..
destination-pattern 9999
session protocol sipv2
session target dns:cucm10-5
session transport tcp tls
voice-class sip options-keepalive
srtp
```

La configuration CUBE est alors terminée.

Étape 10. Maintenant, vous allez générer notre CSR CUCM, suivez les instructions ci-dessous

- Connectez-vous à l'administrateur de CUCM OS
- Cliquez sur Security
- Cliquez sur Gestion des certificats.
- Cliquez sur Générer CSR

La demande CSR doit être celle ci-dessous :

| Generate Certificate   | Signing Request - Google Chrome                                                            | х |  |  |  |  |
|------------------------|--------------------------------------------------------------------------------------------|---|--|--|--|--|
| bups://cucm10-5        | cisco.lab/cmplatform/certificateGenerateNewCsr.do                                          |   |  |  |  |  |
| Generate Certificate S | ianina Request                                                                             |   |  |  |  |  |
| Casarata III Che       |                                                                                            | _ |  |  |  |  |
| Selierate Cos          |                                                                                            |   |  |  |  |  |
| Status                 |                                                                                            |   |  |  |  |  |
| Warning: Generat       | ng a new CSR for a specific certificate type will overwrite the existing CSR for that type |   |  |  |  |  |
| -Generate Certificate  | igning Request                                                                             |   |  |  |  |  |
| Certificate Purpose*   | CallManager                                                                                |   |  |  |  |  |
| Distribution*          | cucm10-5.cisco.lab                                                                         |   |  |  |  |  |
| Common Name*           | cucm10-5.cisco.lab                                                                         |   |  |  |  |  |
| Subject Alternate Na   | nes (SANs)                                                                                 |   |  |  |  |  |
| Parent Domain          | cisco.lab                                                                                  |   |  |  |  |  |
| Key Length*            | 2048                                                                                       | - |  |  |  |  |
| Hash Algorithm*        | SHA256                                                                                     |   |  |  |  |  |
| Generate Close         | ed item.                                                                                   |   |  |  |  |  |
|                        |                                                                                            |   |  |  |  |  |

Étape 11. Téléchargez le CSR et envoyez-le à l'AC.

Étape 12. Téléchargez la chaîne de certificats signée par l'autorité de certification dans CUCM , les étapes sont les suivantes :

- Cliquez sur Security, puis sur Certificate Management.
- Cliquez sur Télécharger le certificat/la chaîne de certificats.
- Dans le menu déroulant de l'objectif du certificat, sélectionnez Call Manager.
- Accédez à votre fichier.
- Cliquez sur Charger.

Étape 13. Connectez-vous à l'interface de ligne de commande CUCM et exécutez cette commande

```
utils ctl update CTLFile
```

Étape 14. Configurer un profil de sécurité de liaison SIP CUCM

• Cliquez sur le système, puis sur security, puis sur sip trunk security profile

• Configurez le profil comme indiqué dans l'image,

| SIP Trunk Security Profile Configu    | ration                               |                   |
|---------------------------------------|--------------------------------------|-------------------|
| Save 🗶 Delete 🗋 Copy 🍳                | 🗍 Reset 🧷 Apply Config 🔂 Add New     | /                 |
| - Status                              |                                      |                   |
| (i) Status: Ready                     |                                      |                   |
| SIP Trunk Security Profile Informa    | ation                                |                   |
| Name*                                 | CUBE_CA Secure SIP Trunk Profile     |                   |
| Description                           | Secure SIP Trunk Profile authenticat | ed by null String |
| Device Security Mode                  | Encrypted                            | •                 |
| Incoming Transport Type*              | TLS                                  |                   |
| Outgoing Transport Type               | TLS                                  | <b>T</b>          |
| Enable Digest Authentication          |                                      |                   |
| Nonce Validity Time (mins)*           | 600                                  |                   |
| X.509 Subject Name                    | cucm10-5.cisco.lab                   |                   |
| Incoming Port*                        | 5061                                 |                   |
| Enable Application level authorizat   | ion                                  |                   |
| Accept presence subscription          |                                      |                   |
| Accept out-of-dialog refer**          |                                      |                   |
| Accept unsolicited notification       |                                      |                   |
| Accept replaces header                |                                      |                   |
| Transmit security status              |                                      |                   |
| Allow charging header                 |                                      |                   |
| SIP V.150 Outbound SDP Offer Filterin | 9 <sup>*</sup> Use Default Filter    |                   |

**Remarque** : dans ce cas, le nom du sujet X.509 doit correspondre au nom du sujet du certificat CUCM comme indiqué dans la partie mise en surbrillance de l'image.

| Certificate Details for c                                                                                                    | ucm10-5.cisco.lab, CallManager                                                                                                    |
|----------------------------------------------------------------------------------------------------|----------------------------------------------------------------------------------------------------|
| Regenerate 🛐 Gen                                                                                                    | erate CSR 🧃 Download .PEM File Download .DER File                                                                                                    |
| - Status                                                                                                    |                                                                                                    |
| Status Ready                                                                                                    |                                                                                                    |
| Certificate Settings —                                                                                                    |                                                                                                    |
| Locally Uploaded                                                                                                    | 10/02/16                                                                                                    |
| File Name                                                                                                    | CallManager.pem                                                                                                    |
| Certificate Purpose                                                                                                    | CallManager                                                                                                    |
| Certificate Type                                                                                                    | certs                                                                                                    |
| Certificate Group                                                                                                    | product-cm                                                                                                    |
| Description(friendly nam                                                                                                    | e) Certificate Signed by AD-CONTROLLER-CA                                                                                                    |
| [<br>Version: V3<br>Serial Number: 1D2550<br>SignatureAlgorithm: SH<br>Issuer Name: CN=AD-<br>Validity From: Wed Feb<br>To: Fri Feb 10 3<br>Subject Name: CN=cue<br>Key: RSA (1.2.840.113<br>Key value:<br>3082010a0282010100ae<br>27b00ec1024807f0adc49<br>58a832360b82702249fc0<br>f03a440645ad64fa9f083 | <pre>E000000000000007<br/>HA256withRSA (1.2.840.113549.1.1.11)<br/>CONTROLLER-CA, DC=cisco, DC=lab<br/>0 10 10:45:23 CST 2016<br/>.0:55:23 CST 2017<br/>cm10-5.cisco.lab, OU=TAC, O=CISCO, L=RICHARSON, ST=TEXAS, C=US<br/>549.1.1.1)<br/>8db062881c35163f1b6ee4be4951158fdb3495d3c8032170c9fb8bafb385a2<br/>0df875189779c7de1ae1e7e64b45e6f9917fa6ca5687d9aeaf20d70018e8d5<br/>08855012c7d2cc29eea0f92fad9e739d73b0fa24d7dd4bd9fc96be775fda997<br/>ed95445e200187dd8775aa543b2bab11a5e223e23ef03bb86bb9fd969b3d9</pre> |
| Regenerate Generat                                                                                                    | e CSR Download .PEM File Download .DER File                                                                                                    |

Étape 15. Configurez une liaison SIP comme vous le feriez normalement sur CUCM

- Assurez-vous que la case SRTP Allowed est cochée.
- Configurez l'adresse de destination appropriée et assurez-vous de remplacer le port 5060 par le port 5061.
- Dans le profil de sécurité de la ligne principale SIP, assurez-vous de sélectionner le nom du profil SIP créé à l'étape 14.

| SIP Information                                                                                                    |                                    |   |              |  |  |  |  |
|----------------------------------------------------------------------------------------------------|------------------------------------|---|--------------|--|--|--|--|
| Destination Destination Address is an SRV Destination Address Destination Address Destination Address Destination Port |                                    |   |              |  |  |  |  |
|                                                                                                    |                                    |   |              |  |  |  |  |
| MTP Preferred Originating Codec*                                                                                       | 711ulaw                            |   | ]            |  |  |  |  |
| BLF Presence Group*                                                                                                    | Standard Presence group            |   |              |  |  |  |  |
| SIP Trunk Security Profile*                                                                                            | ISR4451-B Secure SIP Trunk Profile |   |              |  |  |  |  |
| Rerouting Calling Search Space                                                                                         | < None >                           |   |              |  |  |  |  |
| Out-Of-Dialog Refer Calling Search Space                                                                               | < None >                           |   |              |  |  |  |  |
| SUBSCRIBE Calling Search Space                                                                                         | < None >                           |   |              |  |  |  |  |
| SIP Profile*                                                                                                    | Standard SIP Profile-options       |   | View Details |  |  |  |  |
| DTMF Signaling Method*                                                                                                 | No Preference                      | - |              |  |  |  |  |

### Vérification

Àce stade, si toute la configuration est correcte,

Sur CUCM, l'état de la liaison SIP affiche Full Service , comme l'illustre l'image,

| Name *    | Description | Calling Search<br>Space | Device Pool | Route<br>Pattern | Partition | Route<br>Group | Priority | Trunk<br>Type | SIP Trunk Status | SIP Trunk Duration                             |
|-----------|-------------|-------------------------|-------------|------------------|-----------|----------------|----------|---------------|------------------|------------------------------------------------|
| ISR4451-8 |             |                         | G711-Secure |                  |           |                |          | SIP<br>Trunk  | Full Service     | Time In Full Service: 0 day 0 hour 0<br>minute |

Sur CUBE, l'homologue de numérotation affiche l'état suivant :

| TAG<br>KEEPAL                                                                                                    | TYPE<br>IVE | MIN | OPER PREFIX | DEST-PATTERN | FER | THRU | SESS-TARGET  | STAT PORT |        |
|----------------------------------------------------------------------------------------------------|-------------|-----|-------------|--------------|-----|------|--------------|-----------|--------|
| 9999                                                                                                    | voip        | up  | up          | 9999         | 0   | syst | dns:cucm10-5 |           | active |
| Ce même processus s'applique aux autres routeurs, la seule différence est qu'au lieu d'une étape pour télécharger le certificat CUCM, téléchargez le certificat fourni par un tiers. |             |     |             |              |     |      |              |           |        |

### Dépannage

Activer ces débogages sur CUBE

debug crypto pki api debug crypto pki callbacks debug crypto pki messages debug crypto pki transactions debug ssl openssl errors debug ssl openssl msg debug ssl openssl states debug ip tcp transactions